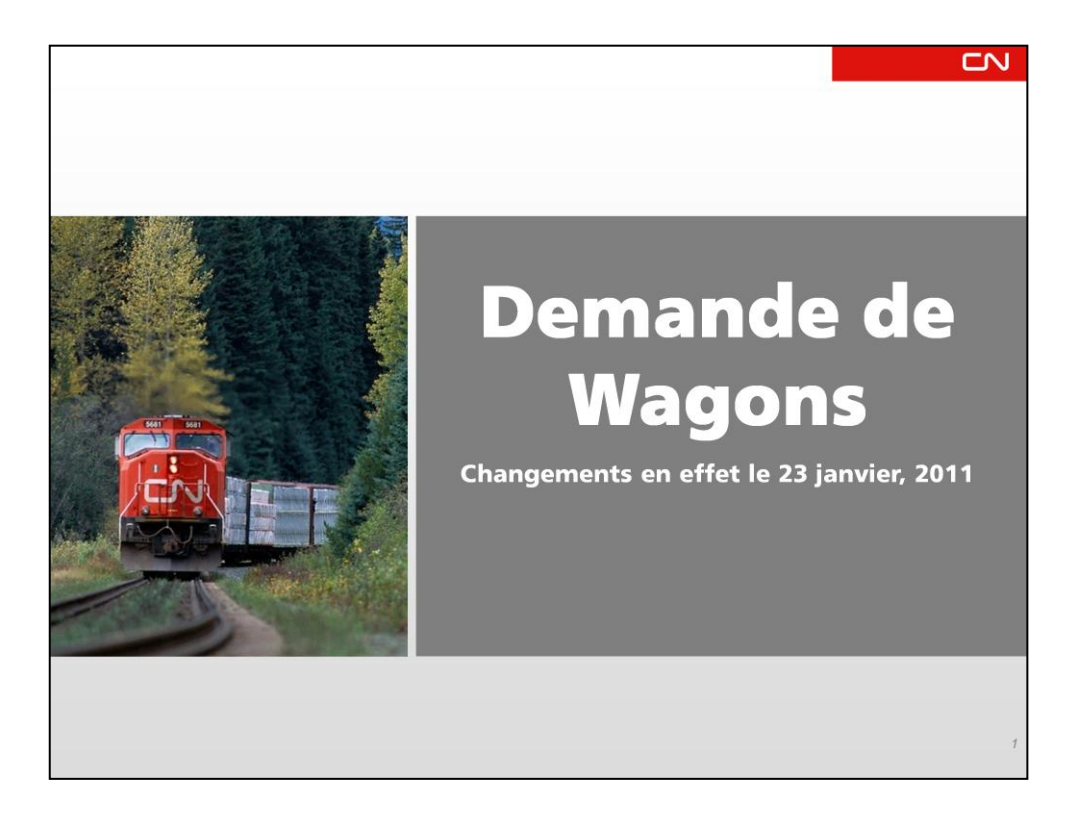

Bonjour en bienvenue au séminaire en ligne sur l'outil Demande de Wagons

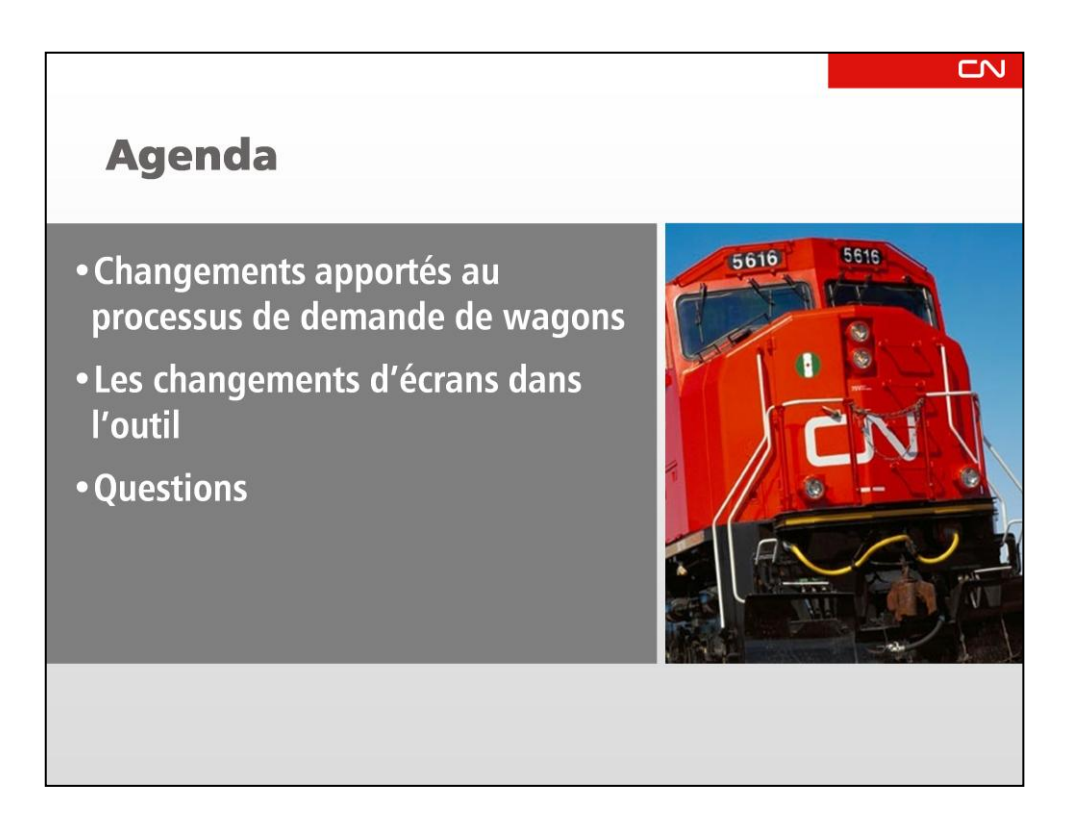

Aujourd'hui, j'aimerais vous donner un aperçu de certains changements intéressants que nous avons décidé d'apporter à notre façon de traiter les demandes de wagons et à notre outil Demande de wagons des Affaires électroniques.

Les changements entreront en vigueur le dimanche 23 janvier.

Je vais insister sur la nouvelle page d'entrée des demandes.

Nous verrons également les pages de l'outil Demande de wagons qui n'ont pas changé.

Nous ouvrirons ensuite le système de test pour une démonstration.

Puis, nous ouvrirons les lignes pour une période de questions.

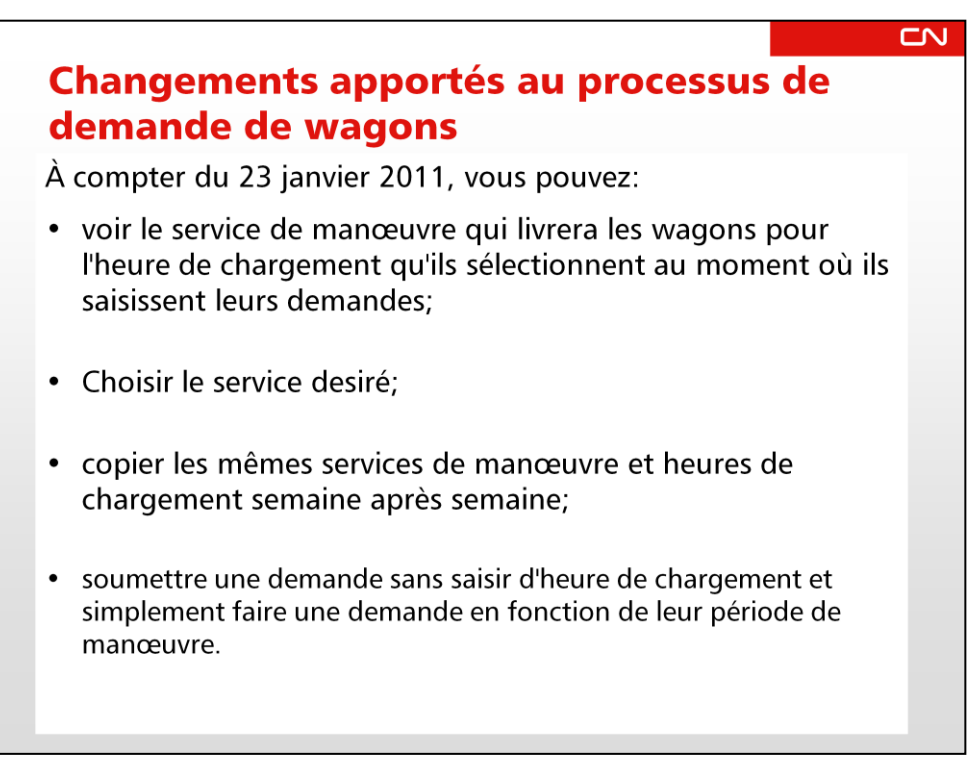

La seule chose qui a changé est la page Entrée des demandes, qui était auparavant la page Calendrier.

Vous pouvez maintenant voir les options du service de livraison lorsque vous entrez une demande.

Dans certains cas, dont je parlerai dans un instant, vous pouvez choisir plus d'une option de service.

La nouvelle page aura en mémoire les heures de chargement et les options que vous avez sélectionnées pour la semaine précédente et vous permettra de les copier pour la semaine suivante, si elles sont toujours valides.

Bon nombre de clients disent qu'ils procèdent au chargement lorsque les wagons du CN arrivent, ou que leur installation fonctionne jour et nuit. Le nouvel outil leur permettra alors d'entrer une demande sans indiquer d'heure de chargement.

Toutes les autres pages de l'outil sont restées inchangées.

| Demand                           | es                                                |                    |                           |                                            |               |                |                                          |                   |                                           |           |           |
|----------------------------------|---------------------------------------------------|--------------------|---------------------------|--------------------------------------------|---------------|----------------|------------------------------------------|-------------------|-------------------------------------------|-----------|-----------|
| Compagnie •                      | CN Metals Dist                                    | ribution Ctr       | ~                         | Lieu Toronto Ma                            | cmil Yard, ON | Modèle •       | 001328, W110,                            | CN POOL PS        | 020                                       |           | Mise à jo |
| Nº CCO: 00132                    | 8 Voie                                            | W110               | Type de wag               | on: Pool CN P8020                          | De            | ilai: 0 Heures | Heure lin                                | nite de dema      | ande: Mer. 14                             | :00 HE    |           |
| État des w                       | agons (                                           | À destinat         | ion<br>maine)             | Å destination<br>(actuellement)            | À la gare     | En route       | Mise en atte                             | nte Dei           | mandés                                    | Confirmés | Pénurie   |
| janv. 2-jai                      | 1V. 8                                             | 7                  |                           | 4                                          | 0             | 6              | 0                                        |                   | 10                                        | 10        | 1         |
| Afficher la s<br>anvier 2 - janv | emaine précédent<br>ier 8, 2011                   | e                  |                           |                                            |               |                |                                          |                   | Dáià min                                  |           |           |
| Date<br>Sélectionnée             | Heure<br>Sélectionnée<br>(Optionelle)<br>Copier 🔫 | Wagons<br>Demandės |                           |                                            |               | Disponible     | Début du<br>jour<br>Pénurie /<br>Surplus | Mis en<br>attente | en place<br>ou mise<br>en place<br>prevue |           | Refusês   |
| dim. 2 janv.                     |                                                   |                    |                           |                                            |               |                | 5                                        | 0                 | 0                                         | 0         | 0         |
| lun. 3 janv.                     | 06:00                                             | 2                  | sam. 1 j                  | anv., 23:30 - 07:30                        | 2             | 2              | 5                                        | 0                 | 2                                         | 2         | 1         |
| mar. 4 janv.                     | 06:00                                             | 2                  | lun. 3 ja                 | nv., 23:30 - 07:30                         | 2             | 2              | 4                                        | 0                 | 0                                         | 2         | 0         |
| mer. <mark>5</mark> janv.        | 06:00                                             | 3                  | mar. 4 ja                 | anv., 23:30 - 07:30                        | 3             | 3              | 2                                        | 0                 | 2                                         | 3         | 0         |
| eu. 6 janv.                      | 06:00                                             | 2                  | mer. 5 ji                 | anv., 23:30 - 07:30                        | 2             | 1              | 1                                        | 0                 | 0                                         | 2         | 0         |
| ven. 7 janv.                     | 06:00<br>+                                        | 1                  | jeu. 6 ja                 | nv., 23:30 - 07:30                         | 1             | 2 🔍            | -1                                       | 0                 | 3                                         | 0         | 0         |
| sam. 8 janv.                     | +                                                 |                    | ○ ven. 7 ji<br>○ sam. 8 j | anv., 23:30 - 07:30<br>anv., 23:30 - 07:30 |               |                | 0                                        | 0                 | 1                                         | 0         | 0         |
| Totaux du iany                   | 2 - ianv. 8                                       | 10                 |                           |                                            | 10            | 10             |                                          | 0                 | 8                                         | 9         | 1         |

Voici la nouvelle page d'entrée des demandes, qu'on sélectionne en cliquant sur l'onglet Entrée des demandes, en haut de la page.

## La fonction de sélection du modèle est toujours la même.

La ligne d'état n'a pas changé non plus.

## L'onglet Calendrier est désormais l'onglet Entrée des demandes.

L'onglet Calendrier a été renommé Entrée des demandes. J'en reparlerai en détail dans un instant. Le Plan de livraison n'a pas changé.

Il est désormais possible de voir l'état pour la semaine précédente.

Beaucoup de gens nous ont demandé de réintégrer la fonction d'affichage de la semaine précédente, que nous avions retirée en août dernier. Il suffit de cliquer sur la case pour ouvrir la ligne d'état pour la semaine précédente au-dessus de celle de la semaine en cours.

Voyons cela de plus près.

•

| Entrée des                     | demandes                                          | Plan de livra      | iison                                                                                |           |            |                                          |                   |                                                       |         |         |
|--------------------------------|---------------------------------------------------|--------------------|--------------------------------------------------------------------------------------|-----------|------------|------------------------------------------|-------------------|-------------------------------------------------------|---------|---------|
| Afficher la se<br>écembre 26 - | maine précédente<br>ianvier 1, 2011               |                    |                                                                                      |           |            |                                          |                   |                                                       |         |         |
| Date<br>Sélectionnée           | Heure<br>Sélectionnée<br>(Optionelle)             | Wagons<br>Demandés | Date/heure de manoeuvre                                                              | Confirmés | Disponible | Début du<br>jour<br>Pénurie /<br>Surplus | Mis en<br>attente | Déjà mis<br>en place<br>ou mise<br>en place<br>prèvue | Libérés | Refusés |
| dim. 26 déc.                   |                                                   |                    |                                                                                      |           |            | 5                                        | 0                 | 1                                                     | 0       | 0       |
| un. 27 déc.                    |                                                   |                    |                                                                                      |           |            | 6                                        | 0                 | 0                                                     | 0       | 0       |
| mar. 28 déc.                   | 06:00                                             | 2                  | dim. 26 déc., 23:30 - 07:30                                                          | 2         | 2          | 6                                        | 0                 | 0                                                     | 2       | 0       |
| mer. 29 déc.                   | 06:00                                             | 3                  | lun. 27 déc., 23:30 - 07:30                                                          | 3         | 3          | 4                                        | 0                 | 0                                                     | 3       | 1       |
| jeu. 30 déc.                   | 06:00                                             | 4                  | mar. 28 déc., 23:30 - 07:30                                                          | 3         | 2          | 0                                        | 0                 | 2                                                     | 1       | 1       |
| ven. 31 déc.                   |                                                   |                    |                                                                                      |           |            | -2                                       | 0                 | 7                                                     | 0       | 0       |
| sam. 1 janv.                   |                                                   |                    |                                                                                      |           |            | 5                                        | 0                 | 0                                                     | 0       | 0       |
| Totaux du déc. 2               | 26 - janv. 1                                      | 9                  |                                                                                      | 8         | 7          |                                          | 0                 | 10                                                    | 6       | 2       |
| anvier 2 - janvi               | er 8, 2011                                        |                    |                                                                                      |           |            |                                          |                   |                                                       |         |         |
| Date<br>Sélectionnée           | Heure<br>Sélectionnée<br>(Optionelle)<br>Copier 🔻 | Wagons<br>Demandés | Date/heure de manoeuvre                                                              |           | Disponible | Début du<br>jour<br>Pénurie /<br>Surplus | Mis en<br>attente | Déjà mis<br>en place<br>ou mise<br>en place<br>prèvue |         |         |
| dim. 2 janv.                   |                                                   |                    |                                                                                      |           |            | 5                                        | 0                 | 0                                                     | 0       | 0       |
| lun. 3 janv.                   | 06:00                                             | 2                  | sam. 1 janv., 23:30 - 07:30                                                          | 2         | 2          | 5                                        | 0                 | 2                                                     | 2       | 1       |
| mar. 4 janv.                   | 06:00                                             | 2                  | lun. 3 janv., 23:30 - 07:30                                                          | 2         | 2          | 4                                        | 0                 | 0                                                     | 2       | 0       |
| mer. 5 janv.                   | 06:00                                             | 3                  | mar. 4 janv., 23:30 - 07:30                                                          | 3         | 3          | 2                                        | 0                 | 2                                                     | 3       | 0       |
| jeu. 6 janv.                   | 06:00                                             | 2                  | mer. 5 janv., 23:30 - 07:30                                                          | 2         | 1          | 1                                        | 0                 | 0                                                     | 2       | 0       |
| ven. 7 janv.                   | 06:00                                             | 1                  | jeu. 6 janv., 23:30 - 07:30                                                          | 1         | 2 🔍        | -1                                       | 0                 | 3                                                     | 0       | 0       |
| sam. 8 janv.                   | *                                                 |                    | <ul> <li>ven. 7 janv., 23:30 - 07:30</li> <li>sam. 8 janv., 23:30 - 07:30</li> </ul> |           |            | 0                                        | 0                 | 1                                                     | 0       | 0       |
| Totaux du jany. 3              | 2 - janv. 8                                       | 10                 |                                                                                      | 10        | 10         |                                          | 0                 | 8                                                     | 9       | 1       |

Le rapport sur la semaine précédente vous permet de voir ce qui s'est passé la semaine précédente et vous aide à prendre les bonnes décisions concernant la demande pour la semaine suivante.

On peut le cacher en décochant la case.

Revenons à la page d'entrée des demandes pour la voir plus en détail.

|                            |                                                   | - /                |                                                                                                    |           | LN<br>LN |
|----------------------------|---------------------------------------------------|--------------------|----------------------------------------------------------------------------------------------------|-----------|----------|
| Demano<br>janvier 16 - jan | des –                                             | Rés                | sumé                                                                                                    |           |          |
| Date<br>Sélectionnée       | Heure<br>Sélectionnée<br>(Optionelle)<br>Copier 🔻 | Wagons<br>Demandés | Date/heure de manoeuvre                                                                                                    | Confirmés |          |
| dim. 16 janv.              | *                                                 | 5                  | <ul> <li>sam. 15 janv., 04:20 - 11:35</li> <li>dim. 16 janv., 04:20 - 11:35</li> </ul>                                             |           |          |
| lun. 17 janv.              | 06:00 🗸                                           | 2                  | <ul> <li>dim. 16 janv., 04:20 - 11:35</li> <li>lun. 17 janv., 04:20 - 11:35</li> <li>lun. 17 janv., 06:30 - 09:00</li> </ul>       |           |          |
| mar. 18 janv.              | 06:00 💌                                           | 3                  | <ul> <li>○ lun. 17 janv., 06:30 - 09:00</li> <li>⊙ mar. 18 janv., 04:20 - 11:35</li> <li>○ mar. 18 janv., 06:30 - 09:00</li> </ul> |           |          |
| mer. 19 janv.              | 06:00 💌                                           | 3                  | <ul> <li>mar. 18 janv., 06:30 - 09:00</li> <li>mer. 19 janv., 04:20 - 11:35</li> <li>mer. 19 janv., 06:30 - 09:00</li> </ul>       |           |          |
| jeu. 20 janv.              | 06:00 💙                                           | 2                  | <ul> <li>○ mer. 19 janv., 06:30 - 09:00</li> <li>○ jeu. 20 janv., 04:20 - 11:35</li> <li>○ jeu. 20 janv., 06:30 - 09:00</li> </ul> |           |          |
| ven. 21 janv.              | <b>*</b>                                          | 5                  | <ul> <li>jeu. 20 janv., 06:30 - 09:00</li> <li>ven. 21 janv., 04:20 - 11:35</li> </ul>                                             |           |          |
| sam. 22 janv.              | <b>~</b>                                          |                    | 🔘 ven. 21 janv., 04:20 - 11:35                                                                                                    |           |          |
| Totaux du janv.            | 16 - janv. 22                                     | 0                  |                                                                                                    | 0         |          |

Entrons une demande pour la semaine prochaine.

Pendant la fin de semaine, il y a un service par jour, ce qui offre deux options de livraison :

- 1. Dernier service de la journée précédente
- 2. Service le même jour

Pendant la semaine, il y a deux services de manœuvre par jour, ce qui offre trois options de livraison :

- 1. Dernier service de la journée précédente
- 2. Un des deux services le même jour

Quelles demandes ce client a-t-il entrées?

Pour le lundi, le client a demandé deux wagons qu'il désire pouvoir charger à 6 h.

Il a choisi une livraison pour le dimanche parce qu'il a vraiment besoin que les wagons se trouvent à son installation pour un chargement à 6 h le lundi.

Pour le mardi, il a demandé que trois wagons lui soient livrés au cours de la période de manœuvre allant de 4 h 20 à 11 h 35. Ce client est habituellement le premier client desservi pendant cette affectation, et le respect de l'heure de livraison exacte est moins crucial, mais il voudrait tout de même que la livraison ait lieu à 6 h. Le client est presque certain qu'il recevra les wagons vers 6 h en sélectionnant ce service de manœuvre.

Les demandes sont les mêmes pour le mercredi et le jeudi; seul le nombre de wagons change.

Le vendredi, le personnel du client travaille toute la journée et pourra donc charger les wagons dès qu'ils seront livrés. Aucune heure de chargement n'a donc été précisée. Comme une heure de chargement précise n'a pas été indiquée, la seule option de livraison est la première affectation de la journée.

| Dei                                | nan                                               | ue                 | s - La se                                                                              | Па        | me         | pro                                      | CIIC              | inte                                                  |         |         |
|------------------------------------|---------------------------------------------------|--------------------|----------------------------------------------------------------------------------------|-----------|------------|------------------------------------------|-------------------|-------------------------------------------------------|---------|---------|
| Entrée des                         | demandes                                          | Plan de livr       | aison                                                                                  |           |            |                                          |                   |                                                       |         |         |
| Afficher la se<br>anvier 2 - janvi | emaine précédent<br>ier 8, 2011                   | e                  |                                                                                        |           |            |                                          |                   |                                                       |         |         |
| Date<br>Sélectionnée               | Heure<br>Sélectionnée<br>(Optionelle)<br>Copier 🔻 | Wagons<br>Demandés | Date/heure de manoeuvre                                                                |           | Disponible | Début du<br>jour<br>Pénurie /<br>Surplus | Mis en<br>attente | Déjà mis<br>en place<br>ou mise<br>en place<br>prèvue |         | Refusés |
| dim. 2 janv.                       |                                                   |                    |                                                                                        |           |            | 5                                        | 0                 | 0                                                     | 0       | 0       |
| un. 3 janv.                        | 06:00                                             | 2                  | sam. 1 janv., 23:30 - 07:30                                                            | 2         | 2          | 5                                        | 0                 | 2                                                     | 2       | 1       |
| mar. 4 janv.                       | 06:00                                             | 2                  | lun. 3 janv., 23:30 - 07:30                                                            | 2         | 2          | 4                                        | 0                 | 0                                                     | 2       | 0       |
| mer. 5 janv.                       | 06:00                                             | 3                  | mar. 4 janv., 23:30 - 07:30                                                            | 3         | 3          | 2                                        | 0                 | 2                                                     | 3       | 0       |
| jeu. 6 janv.                       | 06:00                                             | 2                  | mer. 5 janv., 23:30 - 07:30                                                            | 2         | 1          | 1                                        | 0                 | 0                                                     | 2       | 0       |
| ven. 7 janv.                       | 06:00                                             | 1                  | jeu. 6 janv., 23:30 - 07:30                                                            | 1         | 2 🔮        | -1                                       | 0                 | 3                                                     | 0       | 0       |
| sam. 8 janv.                       |                                                   |                    | <ul> <li>ven. 7 janv., 23:30 - 07:30</li> <li>sam. 8 janv., 23:30 - 07:30</li> </ul>   |           |            | 0                                        | 0                 | 1                                                     | 0       | 0       |
| Totaux du janv. :                  | 2 - janv. 8                                       | 10                 |                                                                                        | 10        | 10         |                                          | 0                 | 8                                                     | 9       | 1       |
| anvier 16 - jan                    | vier 22, 2011                                     |                    |                                                                                        |           |            |                                          |                   |                                                       |         |         |
| Date<br>Sélectionnée               | Heure<br>Sèlectionnée<br>(Optionelle)<br>Copier 🔻 | Wagons<br>Demandés | Date/heure de manoeuvre                                                                | Confirmés | Disponible | Début du<br>jour<br>Pénurie /<br>Surplus | Mis en<br>attente | Déjà mis<br>en place<br>ou mise<br>en place<br>prevue | Libérés | Refusés |
| dim. 16 janv.                      | *                                                 |                    | <ul> <li>sam. 15 janv., 23:30 - 07:30</li> <li>dim. 16 janv., 23:30 - 07:30</li> </ul> |           |            |                                          |                   |                                                       |         |         |
| lun. 17 janv.                      | ×                                                 |                    | 🚫 dim. 16 janv., 23:30 - 07:30                                                         |           |            |                                          |                   |                                                       |         |         |
| mar. 18 janv.                      | *                                                 |                    | 🔘 dim. 16 janv., 23:30 - 07:30                                                         |           |            |                                          |                   |                                                       |         |         |

| ptaux du janv. 23 - janv. 29 |               | sam. 29 janv., 25.50 - 07.50 |                    |                                |                                      |                      |                             |      |   |
|------------------------------|---------------|------------------------------|--------------------|--------------------------------|--------------------------------------|----------------------|-----------------------------|------|---|
|                              | 0             |                              | 0                  | 0                              |                                      | 0                    | 0                           | 0    | 0 |
|                              |               | Sou                          | mettre   An        | nuler                          |                                      |                      |                             |      |   |
| S                            | Spécifiez les | adresses électronique        | s qui sero         | nt copiées :                   | sur votre no                         | tificatio            | n.                          |      |   |
|                              | Adresses é    | votre adresse electronique : | da                 | nei.charest@cr                 | 1.ca                                 |                      | < >                         |      |   |
|                              |               |                              | Entrez les<br>(ex: | adresses élec<br>joe.smith@abc | troniques en les<br>123.com, mary.st | séparant<br>ein@abco | t par une vir<br>d123.com). | gule |   |
|                              |               |                              |                    |                                | Sauvegard                            | er 🗌                 | Annule                      | r    |   |

Dans l'outil Demande de wagons, vous pouvez demander à recevoir deux types d'avis :

1. recevoir un courriel chaque fois que vous soumettez une demande nouvelle ou modifiée;

2. recevoir un courriel lorsque le CN modifie le nombre de wagons confirmés associés à une demande. Ces avis sont pratiques :

1. si vous désirez être mis au courant lorsque le CN a trouvé des wagons après l'heure limite pour des demandes non exécutées;

2. si vous avez annulé une demande moins de 72 heures avant l'heure de chargement et que vous avez besoin de savoir si le CN a accepté l'annulation.

Ainsi, vous recevrez un avis sans avoir à vérifier constamment le site Web.

Vous pouvez aussi ajouter jusqu'à 10 destinataires supplémentaires pour les avis de confirmation. C'est pratique, par exemple, si une personne du siège social veut être au courant des changements apportés aux quantités confirmées par le CN, ou si deux personnes gèrent les demandes.

Vous verrez aussi un avertissement vous indiquant que si vous sélectionnez une heure de chargement qui tombe à l'intérieur de la fenêtre de manœuvre, les wagons peuvent être livrés à n'importe quel moment dans cette fenêtre, y compris à la toute fin.

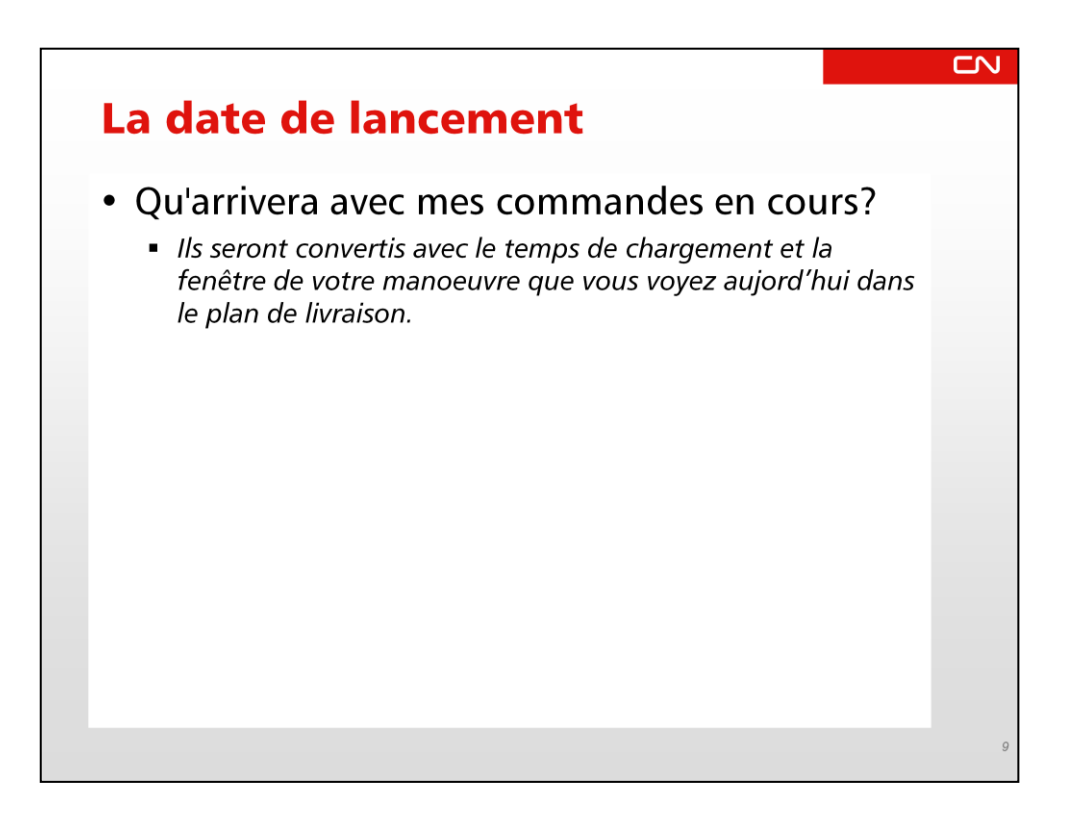

Quelles sont les règles relatives à la modification d'une demande?

Les wagons annulés moins de 72 heures avant l'heure de chargement seront réaffectés si c'est possible. Sinon, ils seront livrés et des frais d'utilisation des actifs seront imputés.

Le CN continuera à chercher des wagons sur une base quotidienne pour satisfaire toutes les demandes non confirmées.

- La Gestion du matériel remorqué examine chaque jour toutes les demandes annulées ou nouvelles et les confirme si du matériel est disponible pour le jour ouvrable suivant.

• Qu'est-ce que le délai?

Le délai est le temps qui s'écoule avant l'entrée en service de l'équipe au moment où les wagons seront prêts à être acheminés à votre installation. Par conséquent, aucun wagon ne peut être ajouté dans un train ou retiré d'un train. Les Affaires électroniques interdiront la soumission de demandes, et au CN, les demandes seront également bloquées.

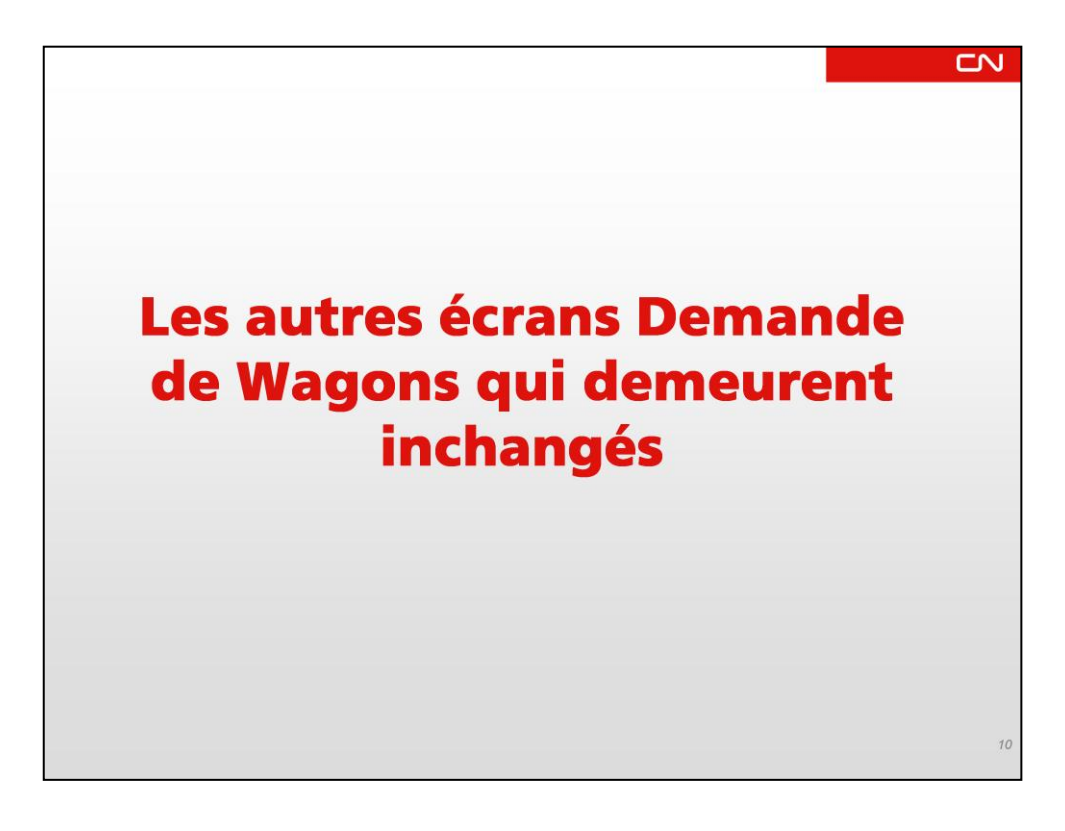

Passont maintenant aux écrans Demande de Wagons

| D'onnania Co            |                      |                         |                |                |                     |                 |                   |           |
|-------------------------|----------------------|-------------------------|----------------|----------------|---------------------|-----------------|-------------------|-----------|
| Compagnie · CN Met      | als Distribution Ctr | Lieu · Toronto M        | acmil Yard, ON | Modèle •       | 001328, W110, CN PC | OL P8020        |                   | ✓ Mise à  |
| N° CCO: 001328          | Voie: W110 Type      | de wagon: Pool CN P8020 | De             | élai: O Heures | Heure limite de     | e demande: Mer. | 14:00 HE          |           |
| État des wagons         | À destination        | À destination           | À la gare      | En route       | Mise en attente     | Demandés        | Confirmés         | Pénur     |
| janv. 2-janv. 8         | 7                    | 4                       | 0              | 6              | 0                   | 10              | 10                | 1         |
| Entrás das d            | Dian de liverire     |                         |                |                |                     |                 |                   |           |
| Entree des demai        | rian de livraiso     |                         |                |                |                     |                 |                   |           |
| Afficher date et heur   | e selectionnées      |                         |                |                |                     |                 | )éià mis en place | ou mise e |
| Date/heure de manoe     | uvre                 |                         | Livraison p    | revue          | Mis en attei        | nte -           | place prév        | /ue       |
| sam. 01 janv. 23:30 - 0 | 07:30                |                         |                | 2              |                     | 0               |                   |           |
| Heure sélectio          | nnée Der             | m Conf                  |                |                |                     |                 |                   |           |
| lun. 03 janv. 0         | 5:00                 | 2 2                     |                |                |                     |                 |                   |           |
| dim. 02 janv. 23:30 - 0 | 17:30                |                         |                | 0              |                     | 0               |                   |           |
| lun. 03 janv. 23:30 - 0 | 17:30                |                         |                | 2              |                     | 0               |                   |           |
| meure selectio          | nnee Dei             | m Conf                  |                |                |                     |                 |                   |           |
| mar, u4 janv.           | 10.00                | ۷ ۲                     |                |                |                     | â               |                   |           |
| mar. 04 janv. 23:30 - 0 | 17:30                |                         |                | 3              |                     | 0               |                   |           |
| Haura a électio         | Dec                  | Conf                    |                |                |                     |                 |                   |           |

Fonction : Afficher vos demandes telles qu'elles seront exécutées. Il s'agit d'une vue sur vos demandes qui est axée sur le service et qui vous permet de voir facilement comment les wagons seront livrés à votre installation.

1) Le plan de livraison indique à l'occasion de quelle manœuvre les wagons demandés seront acheminés. On peut choisir de voir les demandes ou non.

2) La colonne Livraison prévue indique le nombre total de wagons confirmés qui seront déplacés pendant la manœuvre. Elle reflète le plan du CN.

3) La colonne Mis en attente indique le nombre de wagons vides mis en attente (quantité réelle).

4) La colonne Déjà mis en place ou mise en place prévue indique toutes les mises en place, réalisées ou prévues.

| Ste                                                                                                    |                                                                                                    | 44                                                                               |                                                                                                    |                                                                                       |                                                                                                    |                                                                                               |                                                                                                    |                                                                                       |               |
|----------------------------------------------------------------------------------------------------|----------------------------------------------------------------------------------------------------|----------------------------------------------------------------------------------|----------------------------------------------------------------------------------------------------|---------------------------------------------------------------------------------------|----------------------------------------------------------------------------------------------------|-----------------------------------------------------------------------------------------------|----------------------------------------------------------------------------------------------------|---------------------------------------------------------------------------------------|---------------|
|                                                                                                    |                                                                                                    |                                                                                  | Desired                                                                                                    | usilland Daivia f                                                                     | e ci le                                                                                                    |                                                                                               | 1000                                                                                                    |                                                                                       |               |
|                                                                                                    |                                                                                                    |                                                                                  | Bonjour L                                                                                                    | Lucilieus Bolvin (                                                                    | mon Profile   Ra                                                                                                    | ppel   Clavarda                                                                               | age   Carte du ré                                                                                                    | seau CN   Ferm                                                                        | er Sess       |
|                                                                                                    |                                                                                                    |                                                                                  |                                                                                                    |                                                                                       |                                                                                                    |                                                                                               | Su                                                                                                    | pport 1-800-                                                                          | 361-0         |
| Commandes L                                                                                                    | iste d'approvision                                                                                                    | utils Entrée<br>nement Rapp                                                      | <ul> <li>Instructions d'expédition</li> <li>Historique transactions</li> </ul>                                                                                                    | Demande de 1                                                                          | Wagons 🔍 🌣                                                                                                    | Mes rapports                                                                                  | Détails d                                                                                                    | es instructions o                                                                     | d'expé        |
| Lucille08 Boivin                                                                                                  |                                                                                                    |                                                                                  |                                                                                                    |                                                                                       |                                                                                                    |                                                                                               | Agir                                                                                                    | à titre de client /                                                                   | usager        |
|                                                                                                    |                                                                                                    |                                                                                  |                                                                                                    |                                                                                       |                                                                                                    |                                                                                               | 0                                                                                                    |                                                                                       | 0             |
|                                                                                                    |                                                                                                    |                                                                                  |                                                                                                    |                                                                                       |                                                                                                    |                                                                                               | us imprimer                                                                                                    | Courriel                                                                              | Aide          |
| Liste d'app                                                                                                    | rovision                                                                                                    | nement                                                                           |                                                                                                    |                                                                                       |                                                                                                    |                                                                                               |                                                                                                    |                                                                                       |               |
| Compagnie *                                                                                                    |                                                                                                    |                                                                                  | V Lieu*                                                                                                    | Modèle •                                                                              | 000333, E037                                                                                                    | Box 50-Ft 70-10                                                                               | 0 Ton Plug Door                                                                                                    | Cuf N R Nine                                                                          | à laire       |
| Nº CCO: 000333                                                                                                    |                                                                                                    |                                                                                  |                                                                                                    | modele (                                                                              | second second seco | 000 00 IL/0-10                                                                                |                                                                                                    |                                                                                       |               |
|                                                                                                    | Voie: E03                                                                                                    | 7 Type                                                                           | de wagon: Pool CN P8174                                                                                                    | Délai: 0 Heure                                                                        | es Heuri                                                                                                    | e limite de dema                                                                              | ande: Mer. 14:00 H                                                                                                    | E                                                                                     | <u>a 1001</u> |
|                                                                                                    | Voie: E03                                                                                                    | 7 Type                                                                           | de wagon: Pool CN P8174                                                                                                    | Délai: 0 Heure                                                                        | es Heuro                                                                                                    | e limite de dema                                                                              | ande: Mer. 14:00 H                                                                                                    | E                                                                                     |               |
| Résumé de l                                                                                                    | Vole: E03                                                                                                    | 7 Type                                                                           | de wagon: Pool CN P6174                                                                                                    | Délai: 0 Heure                                                                        | s Heuro<br>Mis en attent                                                                                                    | e limite de dema                                                                              | ande: Mer. 14:00 Hi                                                                                                    | E Total                                                                               | ajovi         |
| Résumé de l<br>d'approvisionner                                                                                   | Voie: E03<br>a liste<br>nent:<br>Vide                                                                                                    | 7 Type<br>En route<br>0                                                          | de wagon: Pool CN P8174<br>En gare<br>0                                                                                                    | Délai: 0 Heure<br>En place<br>0                                                       | es Heuro<br>Mis en attent<br>9                                                                                                    | e limite de dema                                                                              | ande: Mer. 14:00 H<br>é ou Refusé<br>0                                                                                  | E<br>Total                                                                            |               |
| Résumé de l<br>d'approvisionner<br>C                                                                              | Voie: E03<br>la liste<br>nent:<br>Vide<br>harge                                                                                                    | 7 Type<br>in route<br>0<br>0                                                     | de wagon: Pool CN P8174 En gare 0 0                                                                                                    | Délai: 0 Heure<br>En piece<br>0<br>0                                                  | es Heuro<br>Mis en attent<br>9<br>0                                                                                                    | e limite de dema                                                                              | ande: Mer. 14:00 H<br>é ou Refusé<br>0<br>0                                                                             | E<br>Total<br>9<br>0                                                                  |               |
| Résumé de l<br>d'approvisionner<br>C                                                                              | Voie: E03<br>a liste<br>ment:<br>Vide<br>hargé<br>Total                                                                                                    | 7 Type                                                                           | de wagon: Pool CN P8174 En gare 0 0 0 0 0 0 0 0 0 0 0 0 0 0 0 0 0 0 0                                                                                                    | Délai: 0 Heure<br>En place<br>0<br>0<br>0                                             | es Heure<br>Mis en attent<br>9<br>0<br>9                                                                                                    | e limite de dema                                                                              | ande: Mer, 14:00 Hi<br>té ou Refusé<br>0<br>0<br>0                                                                      | E<br>Total<br>9<br>0<br>9                                                             |               |
| Résumé de l<br>d'approvisionner<br>C                                                                              | Voie: £03<br>la liste<br>ment:<br>Vide<br>hargé<br>Total                                                                                                    | 7 Type                                                                           | de wagon: Pool CN P8174                                                                                                    | Délai: 0 Heure                                                                        | Mis en attent                                                                                                    | e Imite de dema                                                                               | ande: Mer. 14:00 Hi<br>é ou Refusé<br>0<br>0<br>0                                                                       | E<br>Total<br>9<br>0<br>9                                                             |               |
| Résumé de l<br>d'approvisionner<br>C                                                                              | Voie: E03                                                                                                    | 7 Type<br>En route<br>0<br>0<br>0<br>Trier                                       | En gare<br>0<br>0<br>0<br>0<br>0<br>0<br>0<br>0<br>0<br>0<br>0<br>0<br>0                                                                                                    | Délai: 0 Heure                                                                        | Mis en attent<br>9<br>0<br>9<br>0<br>9                                                                                                    | e Charg<br>A-Z<br>Z-A                                                                         | ande: Mer. 14:00 Hi<br>ié ou Refusé<br>0<br>0<br>0                                                                      | E<br>Total<br>9<br>0<br>9                                                             |               |
| Résumé de l<br>d'approvisionner<br>C<br>Wagon                                                                     | Vole: E03 a liste ment: Vide hargé Total Type de wago                                                                                                    | 7 Type                                                                           | de wagon: Peol CN P8174                                                                                                    | Délai: 0 Heure                                                                        | Mis en attent<br>9<br>0<br>9<br>V                                                                                                    | e Imite de dema<br>e Charg<br>A-Z Trier<br>Z-A HA                                             | ande: Mer. 14:00 Hi<br>té ou Refusé<br>0<br>0<br>0                                                                      | E<br>Total<br>9<br>0<br>9                                                             |               |
| Résumé de<br>d'approvisionner<br>C<br>Wagon<br>GTW 187531                                                         | Voie: E03                                                                                                    | 7 Type                                                                           | de wagon: Posi CH P8174                                                                                                    | Délai: 0 Heure                                                                        | Mis en attent<br>9<br>9<br>9<br>0<br>9<br>0<br>9<br>0<br>9<br>0<br>9<br>0<br>0<br>0<br>0<br>0<br>0<br>0<br>0                                                                                                    | e limite de dema<br>e Charg<br>A-Z<br>Trier<br>Z-A<br>Lieu H/<br>E0379                        | ande: Mer. 14:00 H<br>vé ou Refusé<br>0<br>0<br>0<br>0<br>0<br>0<br>0<br>0<br>0<br>0<br>0<br>0<br>0                     | E<br>Total<br>9<br>9<br>9                                                             |               |
| Résumè de d'approvisionner C<br>C<br>Wagon<br>GTW 187531<br>GTW 187529                                            | Voie: E03<br>a liste<br>ment:<br>Vide<br>hargé<br>Total<br>Type de wago<br>Tombereau Tôle<br>Tombereau Tôle                                                                                                    | 7 Type                                                                           | de wagon: Peol CH P8174                                                                                                    | Défait 0 Heure                                                                        | Heuro<br>Mis en attent<br>9<br>9<br>9<br>9<br>0<br>9<br>9<br>9<br>0<br>9<br>0<br>9<br>0<br>9<br>0<br>9<br>0<br>9<br>0                                                                                                    | e Charg                                                                                       | ande: Mer. 14:00 H<br>lé ou Refusé<br>0<br>0<br>0<br>0<br>0<br>0<br>0<br>0<br>0<br>0<br>0<br>0<br>0                     | Con N C 1000                                                                          |               |
| Résumé de l<br>d'approvisionner<br>C<br>Wagon<br>GTW 187531<br>GTW 187529<br>GTW 187528                           | Vole: E03<br>a liste<br>ment:<br>Vide<br>hargé<br>Total<br>Type de wago<br>Tombereau Tôle<br>Tombereau Tôle                                                                                                    | 7 Type                                                                           | Lingare         0           0         0           0         0           0         0           0         0           0         0           0         0           0         0           0         0           0         0           0         0           0         0           0         0           0         0           0         0           0         0           0         0           0         0           0         0           0         0           0         0           0         0           0         0           0         0           0         0           0         0           0         0           0         0           0         0           0         0           0         0           0         0           0         0           0         0           0         0           0         0<                                                                                                    | Délai: 0 Heure                                                                        | Mis en attent<br>9<br>9<br>9<br>0<br>9<br>0<br>9<br>0<br>9<br>0<br>0<br>9<br>0<br>0<br>9<br>0<br>0<br>9<br>0<br>0<br>9<br>0<br>0<br>9<br>0<br>0<br>9<br>0<br>0<br>9<br>0<br>0<br>9<br>0<br>0<br>9<br>0<br>0<br>0<br>0<br>0<br>0<br>0<br>0<br>0<br>0<br>0<br>0<br>0<br>0<br>0<br>0<br>0<br>0<br>0<br>0                                                                                                    | e Charg                                                                                       | ande: Mer. 14:00 H<br>ié ou Refusié<br>0<br>0<br>0<br>0<br>0<br>0<br>0<br>0<br>0                                        | Cur N C 1000                                                                          |               |
| Résumé de l<br>d'approvisionner<br>C<br>Wagon<br>GTW 187531<br>GTW 187529<br>GTW 187528<br>GTW 187528             | Vole: E03<br>a liste<br>nent:<br>Vide<br>hargé<br>Total<br>Type de wago<br>Tombereau Tôle<br>Tombereau Tôle                                                                                                    | 7 Type an route 0 0 Trier n Étrang Cvr Étrang Cvr Étrang Cvr                     | En gare         0           0         0           0         0           0         0           0         0           0         0           0         0           0         0           0         0           0         0           0         0           0         0           0         0           0         0           0         0           0         0           0         0           0         0           0         0           0         0           0         0           0         0           0         0           0         0           0         0           0         0           0         0           0         0           0         0           0         0           0         0           0         0           0         0           0         0           0         0           0         0<                                                                                                    | Délait 0 Heure                                                                        | Mis en attent<br>9<br>9<br>9<br>0<br>9<br>0<br>9<br>0<br>0<br>9<br>0<br>0<br>9<br>0<br>0<br>9<br>0<br>0<br>9<br>0<br>0<br>9<br>0<br>0<br>9<br>0<br>0<br>0<br>0<br>0<br>9<br>0<br>0<br>0<br>0<br>0<br>0<br>0<br>0<br>0<br>0<br>0<br>0<br>0<br>0<br>0<br>0<br>0<br>0<br>0<br>0                                                                                                    | e Imite de dema<br>e Charg<br>A-Z Trier<br>Z-A<br>Lieu H/<br>E0379<br>E0378<br>E0377<br>E0376 | ande: Mer. 14:00 H<br>ié ou Refusé<br>0<br>0<br>0<br>0<br>1<br>1<br>1<br>1<br>1<br>1<br>1<br>1<br>1<br>1<br>1<br>1<br>1 | Curin Contract<br>5<br>5<br>5<br>5<br>5<br>5<br>5<br>5<br>5<br>5<br>5<br>5<br>5       |               |
| Résumé de<br>d'approvisionner<br>C<br>Wagon<br>STW 187531<br>STW 187529<br>STW 187528<br>STW 187528<br>STW 187527 | Vole: E03                                                                                                    | 7 Type En route 0 0 0 0 Trier n Étrang Cvr Étrang Cvr Étrang Cvr                 | En gane           0           0           0           0           0           0           0           0           0           0           0           0           0           0           0           0           0           0           0           0           0           0           0           0           0           0           0           0           0           0           0           0           0           0           0           0           0           0           0           0           0           0           0           0           0           0           0           0           0           0           0      0 <tr tr="">          0<!--</td--><td>Délai: 0 Heure</td><td>Mis en attent<br/>9<br/>9<br/>9<br/>0<br/>9<br/>0<br/>9<br/>0<br/>9<br/>0<br/>9<br/>0<br/>9<br/>0<br/>9<br/>0<br/>0<br/>9<br/>0<br/>0<br/>9<br/>0<br/>0<br/>9<br/>0<br/>0<br/>9<br/>0<br/>0<br/>9<br/>0<br/>0<br/>9<br/>0<br/>0<br/>9<br/>0<br/>0<br/>9<br/>0<br/>0<br/>0<br/>0<br/>0<br/>0<br/>0<br/>0<br/>0<br/>0<br/>0<br/>0<br/>0<br/>0<br/>0<br/>0<br/>0<br/>0<br/>0<br/>0</td><td>e limite de dema<br/>e Charg<br/>A-2 Trier<br/>Z-A E0379<br/>E0378<br/>E0377<br/>E0376</td><td>ande: Mer, 14:00 H<br/>ré ou Refusé<br/>0<br/>0<br/>0<br/>0<br/>0<br/>0<br/>0<br/>0<br/>0<br/>0<br/>0<br/>0<br/>0</td><td>Liens<br/>3<br/>3<br/>5<br/>1<br/>1<br/>1<br/>1<br/>1<br/>1<br/>1<br/>1<br/>1<br/>1<br/>1<br/>1<br/>1</td><td></td></tr> | Délai: 0 Heure                                                                        | Mis en attent<br>9<br>9<br>9<br>0<br>9<br>0<br>9<br>0<br>9<br>0<br>9<br>0<br>9<br>0<br>9<br>0<br>0<br>9<br>0<br>0<br>9<br>0<br>0<br>9<br>0<br>0<br>9<br>0<br>0<br>9<br>0<br>0<br>9<br>0<br>0<br>9<br>0<br>0<br>9<br>0<br>0<br>0<br>0<br>0<br>0<br>0<br>0<br>0<br>0<br>0<br>0<br>0<br>0<br>0<br>0<br>0<br>0<br>0<br>0                                                                                                    | e limite de dema<br>e Charg<br>A-2 Trier<br>Z-A E0379<br>E0378<br>E0377<br>E0376              | ande: Mer, 14:00 H<br>ré ou Refusé<br>0<br>0<br>0<br>0<br>0<br>0<br>0<br>0<br>0<br>0<br>0<br>0<br>0                     | Liens<br>3<br>3<br>5<br>1<br>1<br>1<br>1<br>1<br>1<br>1<br>1<br>1<br>1<br>1<br>1<br>1 |               |
| Délai: 0 Heure                                                                                                    | Mis en attent<br>9<br>9<br>9<br>0<br>9<br>0<br>9<br>0<br>9<br>0<br>9<br>0<br>9<br>0<br>9<br>0<br>0<br>9<br>0<br>0<br>9<br>0<br>0<br>9<br>0<br>0<br>9<br>0<br>0<br>9<br>0<br>0<br>9<br>0<br>0<br>9<br>0<br>0<br>9<br>0<br>0<br>0<br>0<br>0<br>0<br>0<br>0<br>0<br>0<br>0<br>0<br>0<br>0<br>0<br>0<br>0<br>0<br>0<br>0 | e limite de dema<br>e Charg<br>A-2 Trier<br>Z-A E0379<br>E0378<br>E0377<br>E0376 | ande: Mer, 14:00 H<br>ré ou Refusé<br>0<br>0<br>0<br>0<br>0<br>0<br>0<br>0<br>0<br>0<br>0<br>0<br>0                                                                                                    | Liens<br>3<br>3<br>5<br>1<br>1<br>1<br>1<br>1<br>1<br>1<br>1<br>1<br>1<br>1<br>1<br>1 |                                                                                                    |                                                                                               |                                                                                                    |                                                                                       |               |

Fonction : Indiquer quels wagons seront livrés conformément à vos demandes.

1. Cette liste donne les numéros des wagons, une description, l'état le plus récent, la voie ou le train, ainsi que l'HAP si les wagons ne sont pas arrivés.

- 2. Liens servant à montrer :
- 1. l'emplacement sur la carte du réseau du CN;
- 2. le plan d'acheminement en vigueur;
- 3. les spécifications du matériel charge maximale et capacité.

| R                                                             | ap                                                                 | p                                                                      | or                                                    | t D                                         | )em                                                                                     | and                                           | e c                                          | le                                                   | wag                                               | jon                                                                        | S                                                    |                                                 |                                                 |                                                     |
|---------------------------------------------------------------|--------------------------------------------------------------------|------------------------------------------------------------------------|-------------------------------------------------------|---------------------------------------------|-----------------------------------------------------------------------------------------|-----------------------------------------------|----------------------------------------------|------------------------------------------------------|---------------------------------------------------|----------------------------------------------------------------------------|------------------------------------------------------|-------------------------------------------------|-------------------------------------------------|-----------------------------------------------------|
| Date du                                                       | rappor                                                             | t 7 janv. 1                                                            | 17:01 HE                                              |                                             |                                                                                         |                                               |                                              |                                                      |                                                   |                                                                            |                                                      |                                                 | _                                               |                                                     |
|                                                               |                                                                    |                                                                        |                                                       |                                             |                                                                                         |                                               |                                              |                                                      |                                                   |                                                                            |                                                      | 🖨 Imprir                                        | mer 🖾 Cou                                       | rriel 🧕 A                                           |
| Rap                                                           | port                                                               | Dem                                                                    | ande                                                  | de wag                                      | gons                                                                                    |                                               |                                              |                                                      |                                                   |                                                                            |                                                      |                                                 |                                                 |                                                     |
| Critère                                                       | es du ra                                                           | pport: Cl                                                              | N Metais D                                            | istribution Ctr                             | Toronto Macmil Ya                                                                       | rd, ON, 001328,                               | W110, CN PC                                  | OL P8020                                             |                                                   |                                                                            | Période                                              | des demand                                      | les: 2010-12-1                                  | 9 à 2011-0                                          |
| N° CC                                                         | O 0013                                                             | 28                                                                     | À desti                                               | M110<br>nation                              | Type de Wagon<br>Nombre t                                                               | Pool CN P8020<br>otal de wagon:<br>nmandés    | 5                                            | Nombre 1                                             | total de wagon:<br>onfirmés                       | ure limite de<br>D                                                         | e demande<br>éjà mis en                              | place ou mis<br>prévue<br>en attente            | se en place                                     | Libér                                               |
| É                                                             | tat des vagons                                                     |                                                                        | (debui                                                | line)                                       | con                                                                                     |                                               |                                              |                                                      | -                                                 |                                                                            |                                                      | 12                                              |                                                 |                                                     |
| É<br>v<br>déc.                                                | tat des<br>vagons<br>19-déc                                        | . 25                                                                   | (debu<br>sema                                         | ine)                                        | con                                                                                     | 8                                             |                                              |                                                      | 1                                                 | Dece and the second second                                                 | on alaca                                             | No. of Concession, Name                         | -                                               | 8                                                   |
| É<br>v<br>déc.                                                | tat des<br>vagons<br>19-déc<br>licurci                             | . 25<br>élection                                                       | (debu<br>semi<br>1<br>née                             | Date/heure                                  | con<br>de manoeuvre                                                                     | 8<br>Demandês C                               | Confirmês                                    | Mis en<br>attente                                    | Déjà mis en p<br>Vídes   R                        | lace ou mise<br>prévue<br>echargés l                                       | en place<br>Total                                    | Libérés                                         | Refusés                                         | 8<br>Pénurio<br>Surplu                              |
| É<br>v<br>déc.<br>dim.                                        | tat des<br>vagons<br>19-déc<br>Reure s<br>19                       | . 25<br>élection<br>déc.                                               | (debui<br>semi<br>1<br>née                            | Date/heure                                  | con<br>de manoeuvre                                                                     | 8<br>Demandés C<br>0                          | Confirmés<br>0                               | Mis en<br>attente<br>0                               | Déjå mis en p<br>Vides R<br>3                     | lace ou mise<br>prévue<br>echargés  <br>0                                  | en place<br>Total<br>3                               | Libérês<br>0                                    | Refusés<br>0                                    | 8<br>Pénurio<br>Surplu                              |
| É<br>v<br>déc.<br>dim.<br>lun.<br>mar.                        | tat des<br>vagons<br>19-déc<br>Rource<br>19<br>20<br>21            | . 25<br>élection<br>déc.<br>déc.<br>déc.                               | (debu<br>semi<br>1<br>née<br>06:00<br>06:00           | Date/heuro<br>sam. 18<br>dim. 19            | con<br>: de manoeuvre<br>déc. 23:30 - 07:30<br>déc. 23:30 - 07:30                       | 8<br>Demandés C<br>0<br>2<br>3                | Confirmés<br>0<br>2<br>2                     | Mis en<br>attente<br>0<br>0                          | Déjá mis en p<br>Vides R<br>3<br>1                | lace ou mise<br>prévue<br>echargés  <br>0<br>0<br>0                        | en place<br>Total<br>3<br>1<br>1                     | Libérés<br>0<br>2<br>3                          | Refusés<br>0<br>0                               | 8<br>Pénurie<br>Surplu                              |
| é<br>v<br>déc.<br>dim.<br>lun.<br>mar.<br>mer.                | tat des<br>vagons<br>19-déc<br>Idurce<br>19<br>20<br>21<br>22      | 25<br>élection<br>déc.<br>déc.<br>déc.<br>déc.                         | (debu<br>semi<br>1<br>née<br>06:00<br>06:00<br>06:00  | Date/heure<br>sam. 18<br>dim. 19<br>lun. 20 | con<br>de manoeuvre<br>déc. 23:30 - 07:30<br>déc. 23:30 - 07:30<br>déc. 23:30 - 07:30   | 8<br>Demandés 0<br>0<br>2<br>3<br>3<br>3      | Confirmés<br>0<br>2<br>2<br>3                | Mis en<br>attente<br>0<br>0<br>0                     | Déjá mis en p<br>Vides R<br>3<br>1<br>1<br>2      | lace ou mise<br>prévue<br>echargés  <br>0<br>0<br>0<br>0                   | en place<br>Total<br>3<br>1<br>1<br>2                | Libérés<br>0<br>2<br>3<br>0                     | Refusés<br>0<br>0<br>0<br>0                     | 8<br>Pénurie<br>Surplu<br>+:<br>+:                  |
| é<br>v<br>déc.<br>dim.<br>lun.<br>mar.<br>mer.<br>jeu.        | tat des<br>vagons<br>19-déc<br>19<br>20<br>21<br>22<br>23          | 25<br>déc.<br>déc.<br>déc.<br>déc.<br>déc.                             | (debu<br>sema<br>1<br>06:00<br>06:00<br>06:00         | Date/heure<br>sam. 18<br>dim. 19<br>lun. 20 | con<br>de manoeuvre<br>déc. 23:30 - 07:30<br>déc. 23:30 - 07:30<br>déc. 23:30 - 07:30   | 8<br>Demandés 0<br>2<br>3<br>3<br>0           | Confirmés<br>0<br>2<br>2<br>3<br>0           | Mis en<br>attente<br>0<br>0<br>0<br>0                | Déjă mis en p<br>Vides R<br>3<br>1<br>1<br>2<br>0 | lace ou mise<br>prévue<br>echargés<br>0<br>0<br>0<br>0<br>0                | en place<br>Total<br>3<br>1<br>1<br>2<br>0           | Libérés<br>0<br>2<br>3<br>0<br>3                | Refusés<br>0<br>0<br>0<br>0                     | 8<br>Pénurio<br>Surplu<br>+3<br>+2<br>+1            |
| É<br>v<br>déc.<br>dim.<br>lun.<br>mar.<br>jeu.<br>ven.<br>sam | tat des<br>vagons<br>19-déc<br>19-20<br>21<br>22<br>23<br>24<br>25 | 25<br>élection<br>déc.<br>déc.<br>déc.<br>déc.<br>déc.<br>déc.<br>déc. | (debut<br>sema<br>1<br>néc<br>06:00<br>06:00<br>06:00 | Date/heuro<br>sam. 18<br>dim. 19<br>lun. 20 | con<br>e de manoeuvre<br>déc. 23:30 - 07:30<br>déc. 23:30 - 07:30<br>déc. 23:30 - 07:30 | 8<br>Demandés 0<br>2<br>3<br>3<br>0<br>0<br>0 | Confirmês<br>0<br>2<br>2<br>3<br>0<br>0<br>0 | Mis en<br>attente<br>0<br>0<br>0<br>0<br>0<br>0<br>0 | Vides R<br>3<br>1<br>2<br>0<br>5<br>0             | lace ou mise<br>prévue<br>echargés<br>0<br>0<br>0<br>0<br>0<br>0<br>0<br>0 | en place<br>Total<br>3<br>1<br>1<br>2<br>0<br>5<br>0 | Libérés<br>0<br>2<br>3<br>0<br>3<br>0<br>0<br>0 | Refusés<br>0<br>0<br>0<br>0<br>0<br>0<br>0<br>0 | 8<br>Pénurio<br>Surplui<br>+3<br>+2<br>+1<br>0<br>0 |

Fonction : Présenter un résumé de ce qui s'est passé au cours des trois dernières semaines.

Les renseignements sont semblables à ceux que vous voyez sur la page Demande de wagons, mais ils portent sur trois semaines plutôt que sur une seule.

La particularité de ce rapport est la possibilité de le programmer pour qu'il vous soit envoyé automatiquement par courriel au moment que vous aurez choisi.

En outre, plusieurs demandes peuvent être combinées dans un seul rapport.

|              | lue d | es tra     | ansactio      | ons     |               |              |                |          |          |                  |                                                                             |
|--------------|-------|------------|---------------|---------|---------------|--------------|----------------|----------|----------|------------------|-----------------------------------------------------------------------------|
| ;ompagnie    | CN Me | etals Dist | tribution Ctr |         | 🖌 Lieu *      | Toronto Macr | nil Yard, ON 💌 | Modèle * | 001328,\ | W110, CN POO     | L P8020 Mise à jou                                                          |
| ° CCO: 001   | 328   | Voie       | : W110        | Type de | wagon: Pool ( | IN P8020     | Délai          | 0 Heures | Н        | eure limite de c | lemande: Mer. 14:00 HE                                                      |
| u. 30 déc.   | 09:08 | Ch         | lun. 03 janv. | 06:00   |               |              | 1 2            |          | 2        |                  | Demande augmentée après heure limite                                        |
| u. 30 déc.   | 11:00 | CN         | lun. 03 janv. | 06:00   |               |              |                | 1        | 2        |                  | Confirmation                                                                |
| ner. 29 déc. | 11:13 |            | lun. 03 janv. | 06:00   |               |              | 1              |          | 1        |                  | Nouvelle demande avant heure limite                                         |
| er. 29 déc.  | 09:22 |            | ven. 07 janv. | 06:00   |               |              | 1              |          | 1        |                  | Nouvelle demande avant heure limite                                         |
|              |       |            | jeu. 06 janv. | 06:00   |               |              | 2              |          | 2        |                  | Nouvelle demande avant heure limite                                         |
|              |       |            | mer. 05 janv. | 06:00   |               |              | 3              |          | 3        |                  | Nouvelle demande avant heure limite                                         |
|              |       |            | ieu 30 déc    | 06:00   |               |              | 3 4            |          | 2        |                  | Nouveile demande avant neure limite<br>Demande augmentée après beure limite |
|              |       |            |               |         |               |              |                |          |          |                  |                                                                             |

Fonction : Montrer quels changements ont été apportés à vos demandes, et qui a fait ces changements.

Il indiquera toutes les modifications effectuées par des personnes de votre entreprise et par le CN.

Pour chaque élément qui pourrait changer, il y a deux colonnes : une pour la valeur précédente et une pour la nouvelle valeur.

Les changements apportés au nombre de wagons confirmés seront indiqués ici et vous seront également transmis par courriel si vous avez demandé à recevoir des avis de modification des confirmations (ils seront aussi envoyés aux autres destinataires).

## <section-header><list-item><list-item><list-item><list-item><list-item><list-item>

Ceci conclu la présentation.

Dans un moment j'ouvrirai les lignes afin que vous puissiez poser vos questions de manière interactive.

N'oubliez pas de vous présenter et de faire attention à ne pas donner de secrets commerciaux en posant votre question, car vous serez nombreux à suivre ce séminaire en même temps. Si vous voulez nous poser des questions propres à votre situation, il serait préférable de nous les envoyer par courriel, et nous communiquerons avec vous par la suite.

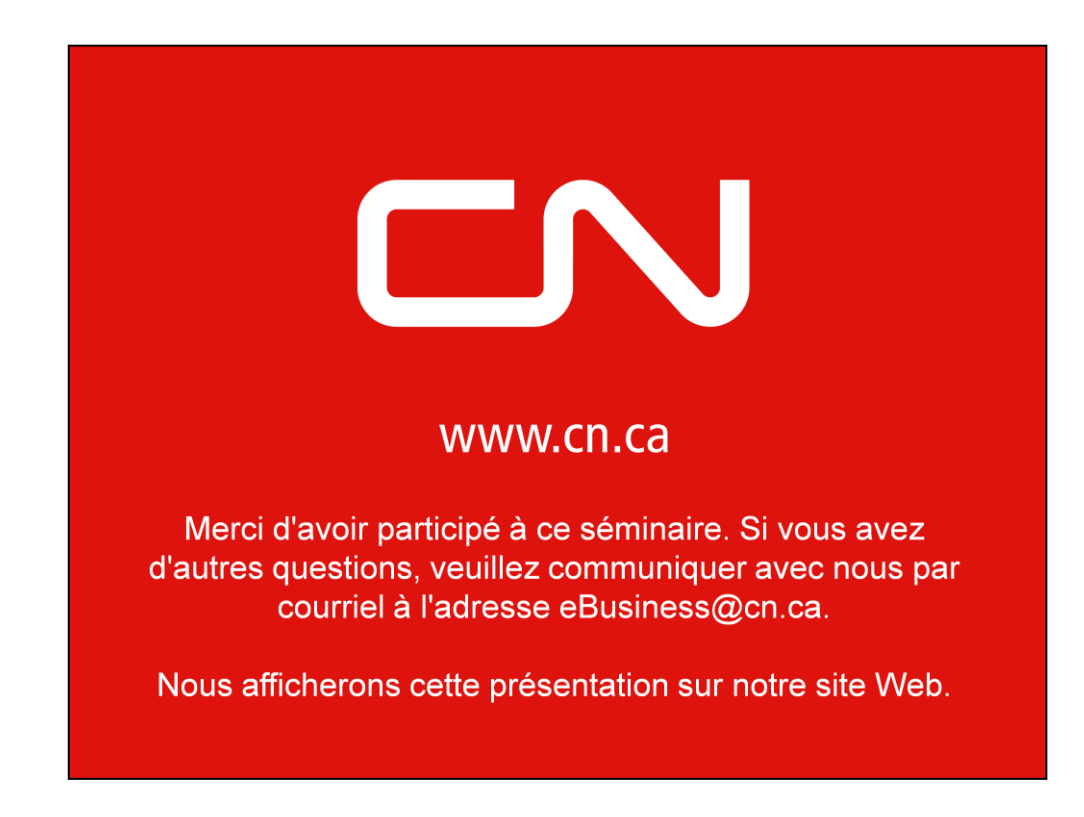

Merci pour votre participation et passe une bonne journée